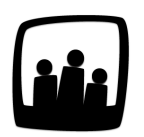

## Comment mettre en place des contraintes sur les congés ?

Lorsque les utilisateurs posent des congés et réalisent des heures supplémentaires, certaines contraintes s'appliquent. Comment les faire apparaitre automatiquement dans Opentime ?

Il est possible de mettre en place des contraintes sur les congés, les heures supplémentaires et le temps des utilisateurs.

## Mettre en place une contrainte

- Rendez-vous dans Configuration → Paramétrage → Editer le fichier de paramètres
- Pour que vous puissiez indiquer des contraintes, il faut que **param ext\_absences** soit bien activé en cochant **Oui**
- Rendez-vous ensuite dans Configuration → Contraintes
- Ajoutez une contrainte en cliquant sur + Contrainte en haut à gauche
- Dans la fenêtre qui s'ouvre, vous pouvez indiquer le nom, le type de contrainte dans **Cible**, le compteur d'absence assimilé et l'exigence souhaitée.
- N'oubliez pas de sauvegarder

| Nom      | Arrête maladio oumulás                |         |  |
|----------|---------------------------------------|---------|--|
| Nom      | Arreis maladie cumules                |         |  |
| Cible    | absence / utilisateur / période       | Å.<br>V |  |
| Absence  | Maladie                               |         |  |
| Exigence | nombre de jours maximum par période 🜲 |         |  |
|          | 90 j                                  |         |  |
| Exigence | *                                     |         |  |
|          |                                       |         |  |
| Archivé  |                                       |         |  |
|          |                                       |         |  |

Ajouter une nouvelle contrainte

Dans cet exemple, on créé deux contraintes pour prévoir un retrait automatique d'un jour de RTT sur le compteur lorsque plus de 90 jours de congé maladie sont posés.

| Contrainte                               |                                                                                                 |                                                                                                    |                                                                                                    |
|------------------------------------------|-------------------------------------------------------------------------------------------------|----------------------------------------------------------------------------------------------------|----------------------------------------------------------------------------------------------------|
| rer les contraintes                      |                                                                                                 |                                                                                                    |                                                                                                    |
| Nom                                      | Cible                                                                                           | Exigences                                                                                                    | Andon Archivé                                                                                                    |
| Arrêts Maladie Cumulés                   | Absence / utilisateur / période - Maladie                                                       | nombre de jours maximum par période <=<br>90 j                                                                                                    | non                                                                                                    |
| Arrêts maladies avec déduction de<br>RTT | Absence / utilisateur / période - Maladie                                                       | nombre de jours maximum par période <=<br>18 i                                                                                                    | non                                                                                                    |
|                                          | Contrainte rer les contraintes Nom Arrêts Maladie Cumulés Arrêts maladies avec déduction de BTT | Contrainte         rer les contraintes         Nom       Cible         Arrêts Maladie Cumulés       Absence / utilisateur / période - Maladie         Arrêts maladies avec déduction de RTT       Absence / utilisateur / période - Maladie | Contrainte         rer les contraintes         Nom       Cible       Exigences         Arrêts Maladie Cumulés       Absence / utilisateur / période - Maladie       nombre de jours maximum par période <= 90 j         Arrêts maladies avec déduction de RTT       Absence / utilisateur / période - Maladie       nombre de jours maximum par période <= 18 j |

Deux contraintes sur les congés maladie

## Consulter et modifier les contraintes

En tant qu'administrateur ou responsable vous pouvez désormais consulter les contraintes que vous avez mises en place. Pour cela, rendez-vous dans **Ressources Humaines** → **Contraintes**.

Vous pouvez alors consulter le dépassement de ces contraintes par utilisateur.

| 16/05/2021    | Arrêts Maladie Cumulés<br>Maladie, nombre de jours maximum par période<br><= 90 j | Arrêts maladies avec déduction de RTT<br>Maladie, nombre de jours maximum par période<br><= 18 j | Heures supplémentaires<br>maximum<br>semaine, durée maximum <= 7h |  |  |
|---------------|-----------------------------------------------------------------------------------|--------------------------------------------------------------------------------------------------|-------------------------------------------------------------------|--|--|
| UPONT Marie   | 0 j                                                                               | 0 j                                                                                              | 0h                                                                |  |  |
| ERVE Gerard   | 0 j                                                                               | 0 j                                                                                              | Oh                                                                |  |  |
| ARTA Alain    | 0 j                                                                               | 0 j                                                                                              | 8h                                                                |  |  |
| ARTIN Laura   | 90 j                                                                              | 90 j                                                                                             | 39h                                                               |  |  |
| axime Lani    | 0 j                                                                               | 0 j                                                                                              | Oh                                                                |  |  |
| ERRI Chloé    | 0 j                                                                               | 0 ј                                                                                              | Oh                                                                |  |  |
| ORTIER Alexia | 0 j                                                                               | 0 ј                                                                                              | Oh                                                                |  |  |

Consulter les contraintes

Vous pouvez également modifier les contraintes en retournant dans **Configuration**  $\rightarrow$  **Contraintes** et en cliquant sur le nom de celle que vous souhaitez modifier.

Extrait de l'aide en ligne du site Opentime.fr

Pour plus d'infos, contactez l'équipe Opentime à support@opentime.net ou au 03 20 06 51 26